# 用户使用手册 USER'S MANUAL

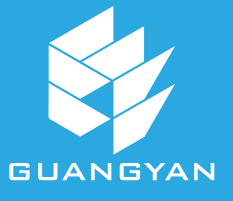

制造商:深圳市开腾通讯有限公司 生产地址:广东省深圳市南山区西丽 街道麻磡十八号工业区11栋A区2楼 服务电话:0755-23156850 官网:www.kaitengtx.com

图片如有偏差,请以实物为准

# 

www.kaitendt.com

| xt                                                                                                    | 前言1               |
|----------------------------------------------------------------------------------------------------|-------------------|
| Sloj                                                                                                    | 警告及注意事项1          |
|                                                                                                    | 技术参数3             |
| LON                                                                                                    | 标准配置4             |
| <i>"</i> "                                                                                                    | 工具箱介绍5            |
|                                                                                                    | 机器介绍6             |
|                                                                                                    | 按键功能7             |
|                                                                                                    | 主界面8              |
| 4.                                                                                                    | 状态栏/信息显示区9        |
| XV.                                                                                                    | 熔接界面10            |
|                                                                                                    | 图标详解11            |
|                                                                                                    | 如何完成一次熔接12        |
|                                                                                                    | 大准备光纤12           |
|                                                                                                    | 放置光纤14            |
| ×.                                                                                                    | ♀ 保护熔接点-加热热缩管16 ♀ |
| LD'                                                                                                    | 熔接设置              |
|                                                                                                    | 功能配置              |
| All .                                                                                                    | 用户维护              |
|                                                                                                    | 亮度校正22            |
| Oll.                                                                                                    | 电极棒校正/马达校正23      |
| t.                                                                                                    | 摄像头灰尘检测24         |
| - Charles - Charles - Char | 更换电极棒             |
| , Oliver                                                                                                    | 系统设置              |
|                                                                                                    | 熔接记录29            |
| 4°                                                                                                    | 红光笔功能(VFL)30      |
| State - State - State  | OPM31             |
| Nº.                                                                                                    | OPM控制面板31         |
|                                                                                                    | OPM校准模式32         |
| C <sub>O</sub> ,                                                                                                    | OPM数据表33          |
| xt                                                                                                    | 高熔接耗损的原因及解决办法     |
|                                                                                                    | 报错信息表35           |
| ×O                                                                                                    | 日常维护              |
|                                                                                                    | ·+·               |
| $\mathcal{F}$                                                                                                    |                   |

## 前言

感谢您选购我司生产的K5系列光纤熔接机! 此用户手册解释如何安装及使用K5系列光纤熔接机,以帮助您 尽可能的熟悉熔接机使用操作。

#### 重要!

推荐所有用户在使用K5系列光纤熔接机前阅读本手册。

## 警告及注意事项

K5系列光纤熔接机(下文简称"熔接机")是设计用于熔接石英玻 <mark>璃光纤的,请不要将此仪器用于其它用途</mark>。熔接机是非常精密的 仪器,携带时应当非常小心。因此,在使用和携带K5时务必始终 遵守下列安全条例和通用规范。若不遵从本手册任何地方所述的 警告和注意事项,将会违反熔接机设计、制造和使用的安全标准。 对于用户违反这些要求所造成的后果我们不承担任何责任!

## ◆ 操作安全警告

1、禁止在易燃易爆环境中使用熔接机。

2、熔接机打开时不要触摸电极棒。

3、除了在本手册中声明的允许用户自行更换的部件之外,请勿 擅自拆装熔接机的任何部件。更换部件和内部调整只能由委托授 权的维修人员进行。

4、连接电源电缆时要小心把电缆从墙上的插座上取下来,不要拉着电缆,而要握住插头。必须确保电缆的完好,以防止火灾或触电的危险。

5、切勿把熔接机暴露在火灾、电击及雨淋或潮湿的环境中。

6、请仅使用专用的适配器,使用其它适配器可能会造成熔接机的损坏。

7、当熔接机遇到下列情况后,请马上关闭熔接机、断开适配器并 取下电池。

-冒烟、异味、异响或加热异常;

-液体、异物进入熔接机内部;

-机器损坏或摔坏;

如果遇到这些故障,请立即联系客服中心。如未及时采取措施, 而置其于故障状态,可能会导致机器彻底报废甚至造成火灾、人 体伤害或死亡。

## ◆ 熔接机内部锂电池

熔接机内电池为专用锂离子电池,使用其它电池将可能会损害熔 接机并危及使用者的人身安全。

1、禁止拆解锂电池,以防短路。

2、禁止猛烈撞击电池、将电池接近或投入火源及强热中。 以防锂电池爆炸。

## ◆ 熔接机触摸显示屏

1、禁止尖锐的物体点击触摸显示屏,不可用力冲击触摸显示屏。
 2、禁止将有机溶剂或污染物滴落在触摸显示屏上,如丙酮、机油、防冻液、油膏等,否则将可能会导致液晶屏工作异常。
 3、可用绸布或柔软的织物擦拭清洁液晶屏。

4、根据观看屏幕的视角的不同,显示器的亮度也会不同。而且在 屏幕上可能还会存在一些黑色、红色、蓝色或绿色圆点。这些不 是LCD显示器的故障,属于自然现象。

## ◆ 光纤熔接机运输及存储

 1、当熔接机从一个低温环境转移到高温环境时,尽量采取渐进升 温的方式转移,否则仪器内部将产生凝露,对仪器会有不利影响。
 2、注意保持熔接机的清洁和干燥。

# 警告及注意事项

3、熔接机不工作时,请放置干燥环境中,避免阳光直射或置于过 热、灰尘过大、潮湿的环境中。

4、熔接机是经过精密的调整和校准,请尽量避免其受到强烈的 振动和冲击。存储时应使用专用携带箱,长距离运输需在携带 箱外面加上合适的缓冲包装箱。

# 技术参数

| 适用光纤    | SMF(G.652)、MMF(G.651)、DSF(G.653)、NZDSF(G.655)  |  |  |  |  |
|---------|------------------------------------------------|--|--|--|--|
| 光纤直径    | 包层:80-150µm;涂覆层:0.1-3mm                        |  |  |  |  |
| 接续损耗    | 0.02dB(SMF)、0.01dB(MMF)、0.04dB(DSF/NZDSF)采用ITU |  |  |  |  |
| 对准方式    | 纤芯、包层                                          |  |  |  |  |
| 对焦方式    | 六马达自动聚焦                                        |  |  |  |  |
| 熔接方式    | 自动/手动                                          |  |  |  |  |
| 熔接时间    | 8s (SMF典型值)                                    |  |  |  |  |
| 拉力测试    | 1.96-2.25N                                     |  |  |  |  |
| 图像显示    | 电容式5寸触摸液晶屏                                     |  |  |  |  |
| 放大倍数    | 300 (X/Y)、150 (X/Y同步)                          |  |  |  |  |
| 熔接记录    | 1000组                                          |  |  |  |  |
| 典型加热时间  | 18s                                            |  |  |  |  |
| 加热时间    | 0-60s                                          |  |  |  |  |
| 热缩管套    | 20mm、30mm、40mm、50mm、60mm                       |  |  |  |  |
| OPM     | 范围(dBm):-70~+3/波长:850nm-1625nm/不确定度:士0.5%      |  |  |  |  |
| 红光(VFL) | ≥10mW                                          |  |  |  |  |
| 操作界面    | GUI图形化用户操作界面                                   |  |  |  |  |
| 系统升级    | USB升级                                          |  |  |  |  |
|         |                                                |  |  |  |  |

3

# 技术参数

| 电极寿命   | 3000次                                              |
|--------|----------------------------------------------------|
| 照明方式   | 自动/手动                                              |
| 电池容量   | 7800mAh (熔接和加热循环典型值240次)                           |
| 充电时间   | ≤3.5h                                              |
| 输入电压   | DC 11.1V                                           |
| USB口输出 | 5V/500mA                                           |
| 充电器    | 输入:AC100-240V、50/60Hz、输出:DC13.5V/4A                |
| 工作环境   | 温度:-15°C-+50°C/湿度:冬95%RH(不结露)/海拔:0-5000m/风速:冬15m/s |
| 存储条件   | 温度:-40°C-+80°C /湿度:0-95%                           |
| 熔接机尺寸  | 长X宽X高: 190mmX146mmX117mm                           |
| 熔接机重量  | 1.74KG (含电池)、1.24KG (不含电池)                         |
|        |                                                    |

数据仅供参考,请以实物为准。

# 标准配置

光纤熔接机、切割刀、电极棒、开剥器、米勒钳、校准专用纤、 肩带(两种)、电源适配器、酒精瓶、用户手册、合格证、保修卡

# 工具箱介绍

可拆卸凳子
 熔接机放置区,无需拿出机器,开盖即可操作
 光纤切割刀操作平台
 工具放置区域

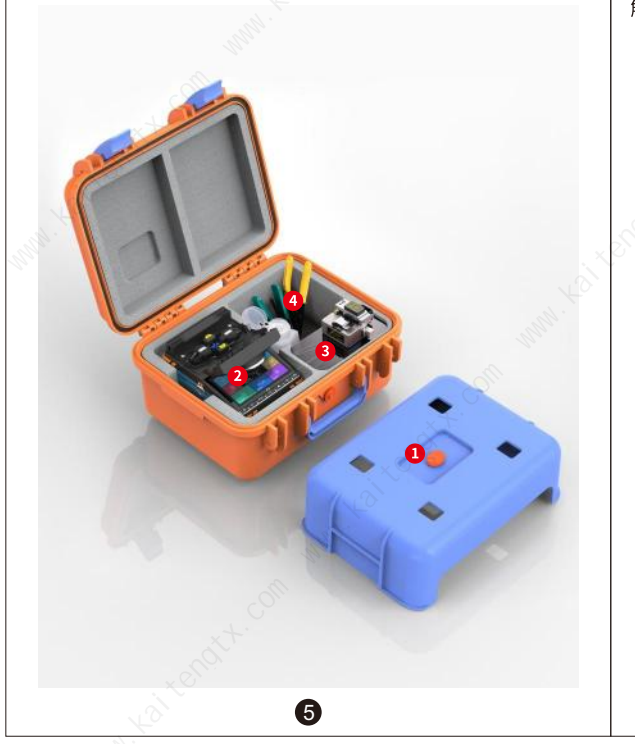

# 机器介绍

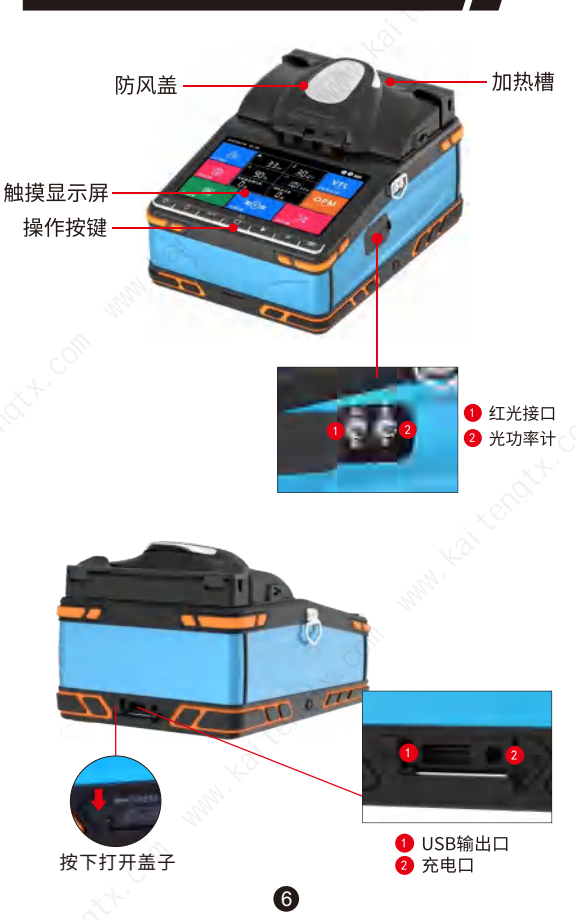

# 按键功能

## 🕛 电源键

长按开机或关机。

# 复位键

熔接界面下,按复位键复位马达到原点。状态栏 显示复位过程及结果。

X/Y X,Y切换键

熔接界面下,可切换双屏/单屏。

## HOME键

在主界面下,按HOME键可以直接进入熔接界面 在其他功能界面下,按HOME可返回直接退回到 主界面。

# ▶ 开始键

在熔接操作模式手动下,按继续键开始熔接;当 开启暂停时,按继续按键继续执行。

# Ⅱ 暂停键

熔接过程中,按暂停键,可暂停当前操作。

7

## ┉┙ 加热键

在加热方式手动下,按加热键加热槽开始加热, 熔接界面左上角加热时间开始倒计时。

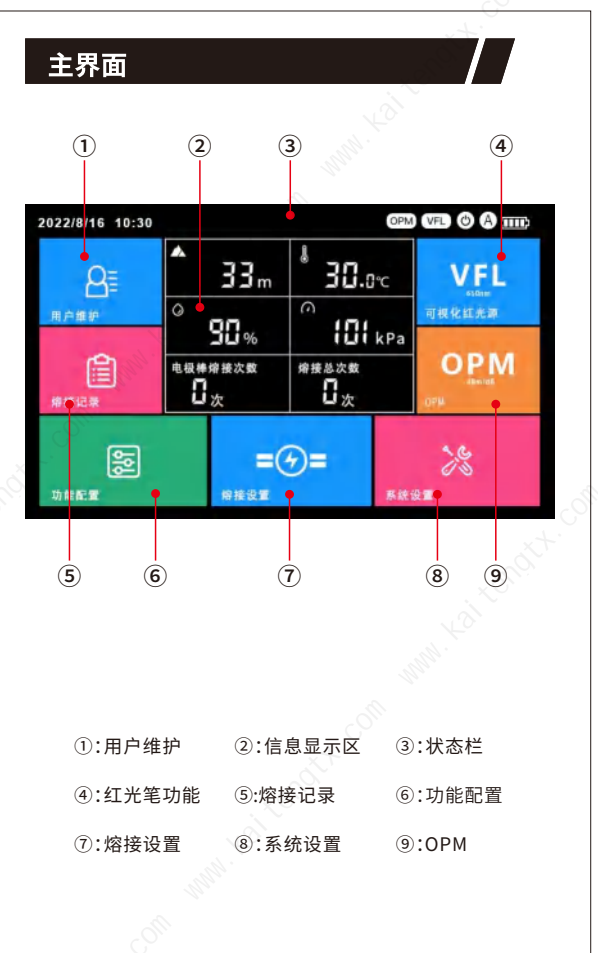

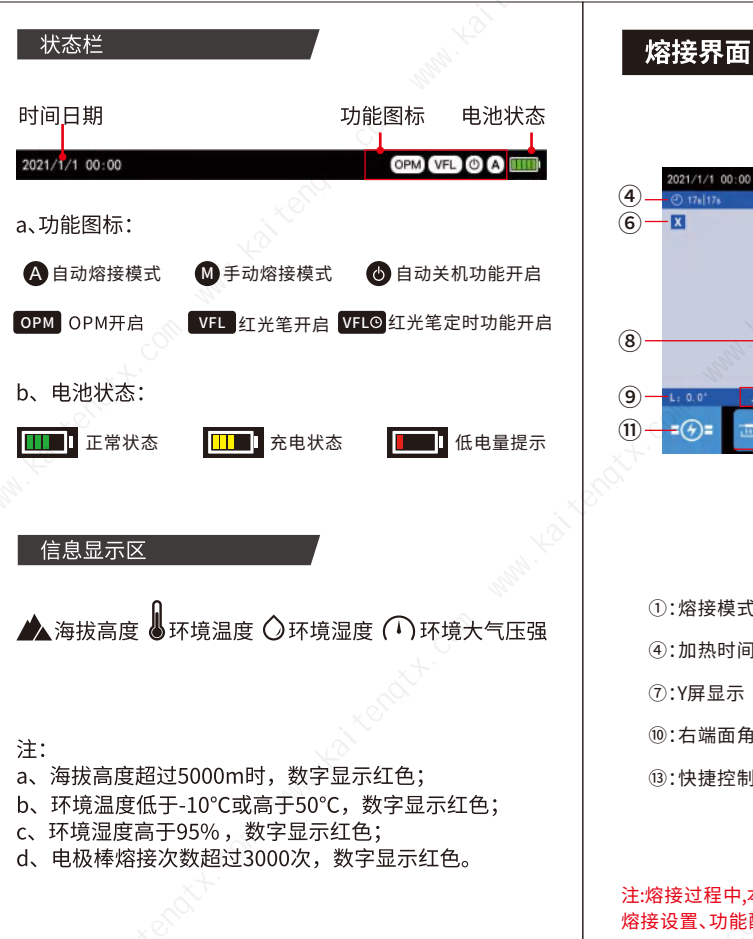

9

|     | ① 17s 17s         | \$1    | 60mm |     |             | @ 180'C  | _5  |
|-----|-------------------|--------|------|-----|-------------|----------|-----|
| ) — |                   | ndit.  |      |     |             | 1        | -7  |
|     |                   |        |      |     |             |          |     |
| ) — | L: 0.0° λ: 1310nm | -70.00 | NdBm | 0.0 | 0n <b>W</b> | R: 0.0*  | -10 |
|     | -@=               | Ç- VFL | ОРМ  | (A) | Ģ           | <b>1</b> | -12 |
|     |                   | (      | 3    |     |             |          |     |
|     |                   |        |      |     |             |          |     |
| (1  | ):熔接模式            | ②:信息   | 显示区  |     | ③:热         | 塑管类型     | 핃   |
| 4   | ):加热时间            | ⑤:加热温  | 腹    |     | ⑥:X厚        | 星示       |     |
| (7  | ):Y屏显示            | 8:0PM. | 显示区  |     | ⑨:左         | 端面角腳     | 度   |
| 1   | ):右端面角度           | ⑪:熔接;  | 2置   |     | ⑫:功         | 能配置      |     |
| (13 | ):快捷控制区           |        |      |     |             |          |     |

(1)

2021/1/1 00:00

(2)

3

注:熔接过程中,本地OPM的数值不刷新,快捷控制区的功能按键、 熔接设置、功能配置全部锁定无法操作。 10

## 图标详解

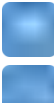

预加热:开启后,每次熔接成功后,从开防风盖时刻起,自动启动加热器6秒钟。

拉力测试:开启后,每次熔接成功后便进行拉力测试。

保存图像:开启后,当熔接完成后,保存本次熔接的图像。

端面检测:开启后,光纤端面质量不符合要求时,熔接暂停,并 报错提示。(在"熔接设置-熔接质量"里设定)

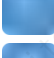

照明灯-常开模式:开启后,按键指示灯及V型槽处的照明常开。

照明灯-智能模式:开启后,按键指示灯及V型槽处的照明,将在 系统时间18点至6点时段自动开启。

角度检测:开启后,如果光纤端面角度大于设定的上限值时,熔 接暂停并报错提示。(在"熔接模式-切割角度上限"里修改设定)

OPM:开启后,OPM打开。(波长可在OPM控制面板设置)

<mark>红光笔(VFL)</mark>:开启后,红光打开。(闪烁及定时功能可在VFL控 制面板设置)

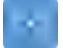

<mark>自动对焦</mark>:开启后,熔接时会自动把摄像头焦距调节到设定的 目标值。

损耗估算:开启后,熔接完成后,根据光线图像计算接续点的 损耗,与真实值有一定偏差。仅供参考,不能作为工程验收的 依据。

<mark>熔接暂停</mark>:开启后,光纤对准完成之后,运行暂停;此时按 ▶▶ 继续执行下一步,完成熔接。

<mark>熔接提示</mark>:开启后,熔接过程中状态栏信息提示区文字提示,错 误弹框提示。

**1** 

# 如何完成一次熔接

## 1、准备光纤

#### 操作步骤:

①用开剥器剥开护套至少留出30mm裸纤,用米勒钳除去涂覆层。 ②用蘸有酒精的棉纸清洁光纤。

③使用高精密的切割工具切断光纤,切割长度说明如下:

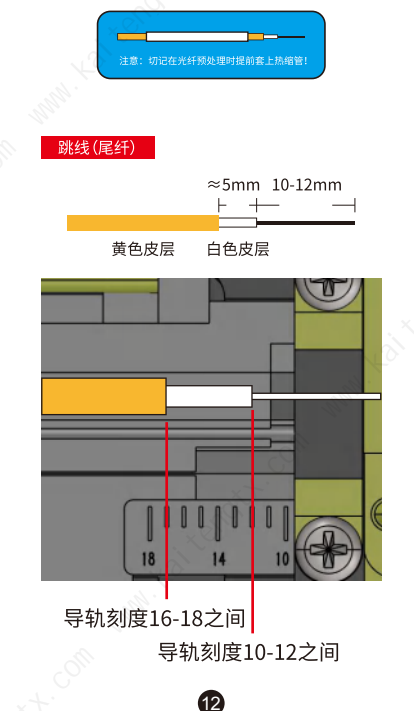

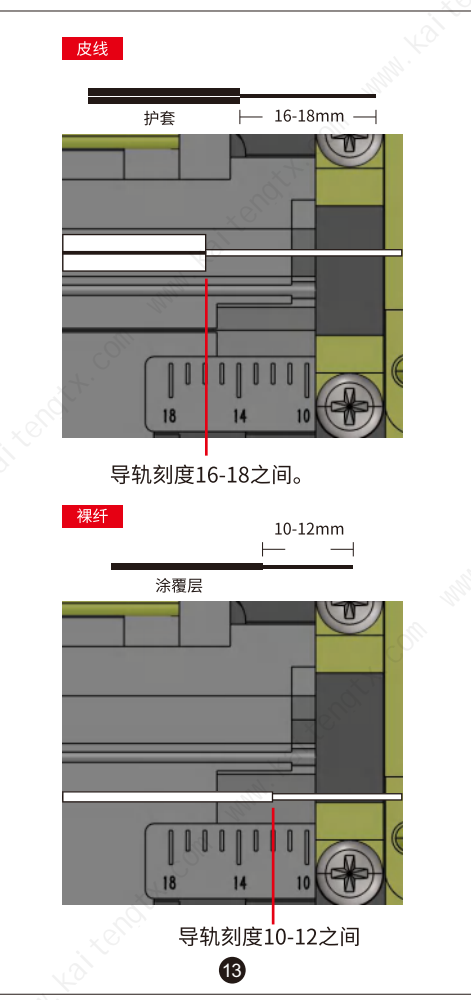

## 2、放置光纤

#### 操作步骤:

①打开防风盖以及光纤压盖。

②将准备好的光纤放入V型槽。并确保光纤末端处于V型槽边缘和电极尖端之间(如下图)。

③放置好后,用光纤压盖压住光纤。

④同样方法放置好另一端,关闭防风盖开始熔接。

- 【熔接操作模式】为【自动】,关闭防风盖后,自动开始熔接。

- 【熔接操作模式】为【手动】,关闭防风盖后,按提示按 D键 操作熔接。

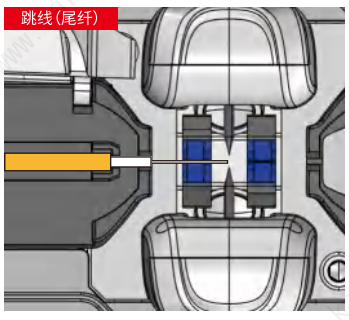

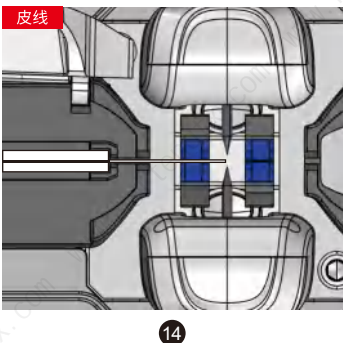

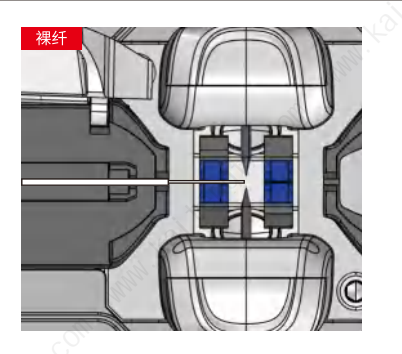

## 当【端面检测】开启时,熔接机会自动检查光纤是否有损伤及灰 尘颗粒;如检测到光纤存在以下情况,请取出光纤重新制备。

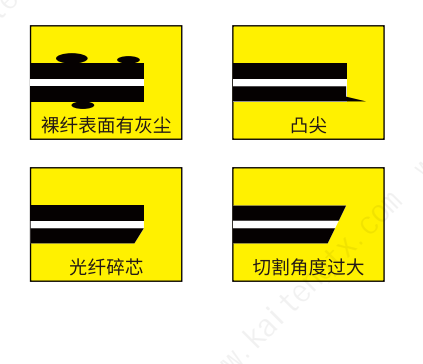

## 注意:

放纤时,注意将光纤放入蓝色V型槽中,光纤顶端接近电极棒的中心点位置,如离得过远或是超过电极棒中心点位置,都会提示错误。

## 3、保护熔接点-加热热缩管

#### 操作步骤:

①打开防风盖,再打开加热槽的加热盖。

②打开放两个光纤压盖,拿住热缩套管,取出光纤,保持紧绷, 将热缩套管移动至熔接点的位置。

③将套好热缩套管的光纤移动到加热槽中。

④开始加热,加热时熔接界面左上角,加热时间开始倒计时, 完成后提示"加热完成"。

- 【加热方式】为【自动】时,关闭加热盖后,自动开始加热。

- 【加热方式】为【手动】时,关闭防风盖后,按 🛄 键开始加热。

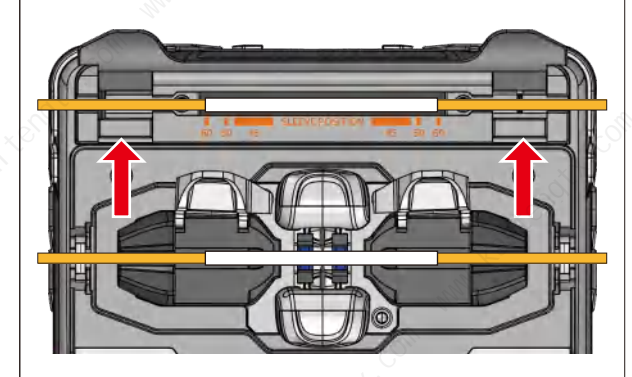

# 熔接设置

| t    |     | 熔接              | 设置             |                  | A 11               |
|------|-----|-----------------|----------------|------------------|--------------------|
|      | - 8 | MM              | SM             | DS               | NZDS               |
| 熔接设置 | >   | SET1            | SET2           | SET3             | SET4               |
| 加热设置 | >   | MW模式参数          |                |                  |                    |
| 预热设置 | >   | 放电中心:<br>熔接电压:  | 383<br>1379 mV | 自动调节:<br>熔接时间:   | 开<br>1250 mS       |
|      |     | 预熔电压:           | 690 mV         | 预焙时间:            | 1000 mS            |
|      |     | 際尘电压:<br>熔接重叠量: | 200 mV<br>1410 | 除尘时间:<br>切割角度上限: | 200 mS<br>5.0 度    |
|      |     | 对焦目标值:<br>加固电压: | 40<br>1000 mV  | 衰减值上限:<br>加固时间:  | 0.10 dB<br>1000 mS |
|      |     |                 | 数值             | 修改               |                    |

#### 熔接模式:

可选择已预设的MM、SM、DS、NZDS四种熔接模式;另外提供了 SET1、SET2、SET3、SET4四种自定义模式可供用户自行设置。 数值修改:可修改相应的熔接模式参数。

注:熔接过程可分为预熔及熔接两个主要步骤,我们可以通过改 变相关步骤来改变熔接时的放电电量。有些参数是固定不变的。 一般熔接参数说明如下表:

| 参数    | 描述                     |  |  |  |
|-------|------------------------|--|--|--|
| 放电中心  | 放电时电弧所在熔接节点的位置         |  |  |  |
| 熔接电压  | 用于设定电弧放电的强度            |  |  |  |
| 熔接时间  | 放电时电弧所在熔接节点的位置时间       |  |  |  |
| 预熔电压  | 设置从放电开始到光纤推进这段时间放电电压   |  |  |  |
| 预熔时间  | 设置从放电开始到光纤推进这段时间放电时间   |  |  |  |
| 除尘电压  | 用于清洁在附着光纤微小灰尘时所需要的电压   |  |  |  |
| 除尘时间  | 用于清洁在附着光纤微小灰尘时所需要的放电时间 |  |  |  |
| 熔接堆叠量 | 设置熔接时放电前两根光纤的过盈量       |  |  |  |

17

## 熔接设置

| 参数     | 描述                         |
|--------|----------------------------|
| 切割角度上限 | 左右光纤任意一个切割端面角度超过设定阀值,将提示错误 |
| 对焦目标值  | 设置熔接时放电前两根光纤的过盈量           |
| 衰减值上限  | 设置估算接续耗损阀值,超过阀值时,将提示错误     |
| 加固电压   | 设置熔接完成后需要再次放电加固时的电压        |
| 加固时间   | 设置熔接完成后需要再次放电加固时的放电时间      |

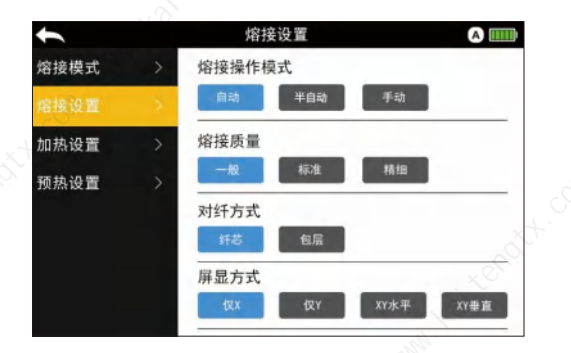

#### 熔接操作模式

自动:只要防风盖关闭就会自动开始熔接。光纤应提前制备好,并 放入熔接机。

开启时,状态栏显示 🗛 。

手动:防风盖盖上后,按 → 开始对纤,光纤对准完成之后,运行暂停; 此时按 → 继续执行下一步,完成熔接。开启时,状态栏显示 ◎。 熔接质量:设定光纤端面检测的要求。

18

对纤方式:

纤芯:光纤熔接以光纤纤芯对准为基准。 包层:光纤熔接以光纤包层对准为基准。 <mark>屏显方式:</mark>设置熔接时光纤在屏幕上的显示方式。

# 熔接设置

| ↓    |               | 熔接设置  | A)      |
|------|---------------|-------|---------|
| 熔接模式 |               | 加热方式  | 自动>     |
| 熔接设置 | >             | 热塑管设置 | 60mm >  |
| 加热设置 | $\rightarrow$ | 加热温度  | 180°C > |
| 预热设置 |               | 加热时间  | 175 >   |
|      |               | 冷却时间  | 6S >    |

## 加热方式:

设置自动/手动模式。

## 热塑管设置:

熔接机内预设6种不同的热塑管,供用户选择;每种类型都可自定 义修改温度。选择与所用热缩套管最匹配。

## 加热温度:

设置加热温度(130-230°C)。

#### 加热时间:

设置从开始加热到加热结束的时间。加热时间根据周围温度自主调整,加长或缩短加热时间。(0-60S)

#### 冷却时间:

熔接完成后,在设定的时间内不论手动还是自动加热槽将不执行加热动作,当设置为0时则不进行冷却。(0-60S)

19

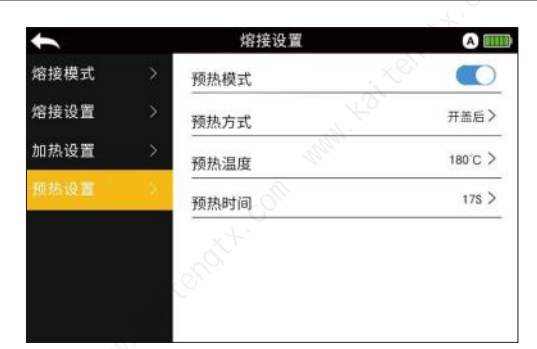

#### 预热模式:

当开启时,每次熔接成功后,从开防风盖时刻起,自动启动加热器。 预热方式: 设置开盖后/熔接后。 预热温度: 在130-230℃之间设置预热温度。 预热时间: 在5-30S之间设置预热时间。

# 功能配置

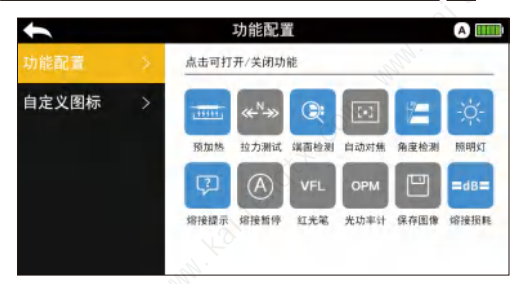

20

点击即可打开/关闭或切换至相应的功能 彩色图标:对应功能开启。 灰色图标:对应功能关闭。

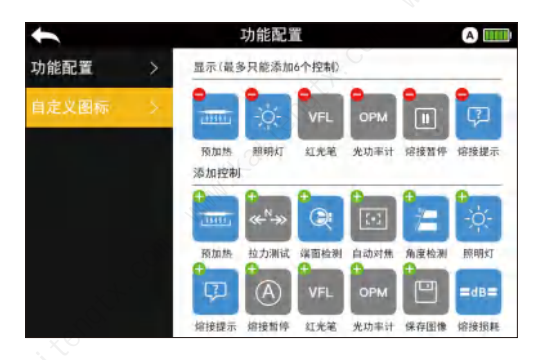

## 自定义图标

可根据用户的需求,将所需用到的功能的快捷控制图标,通过此处 设置展现在熔接界面下方快捷控制栏区,方便用户使用。 点击显示栏中的图标即可删减对应的图标; 点击添加栏中的图标即可添加到显示栏中。 通过删减添加可设置图标顺序。

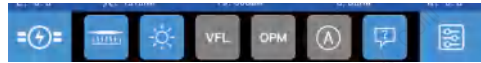

显示栏中的图标,同步显示在熔接界面下快捷控制区中。

21

用户维护

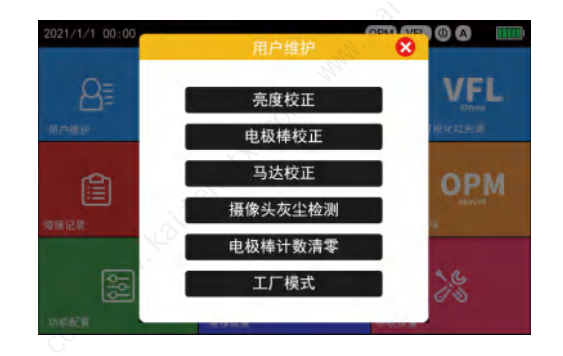

亮度校正:测试并校准两个CMOS相机的感光值。 电极棒校正:自动校准放电强度因数及光纤熔接位置。 马达校正:自助校准电机的转速。 摄像头灰尘检测:熔接机自动按行和按列扫描摄像头图像,来检 测影响观测结果并可能导致不良熔接结果的灰尘及脏物。 电极棒计数清零:当电极使用到3000次时,需要更换新的电极,更 换后清零旧电极的计数重新计数。如更换电极后没有计数清零, 则每次开机都会提示"电极棒已到达使用极限,请尽快更新"。 工厂模式:可以手动推进光纤、对芯、对焦、熔接等操作,对熔接机 进行调试。(仅供:维修技术员使用!)

#### 亮度校正

#### 操作步骤:

③开始自动校正,完成后,提示"亮度校正成功!"关闭提示框退出。

## 电极棒校正

当外界环境突然发生变化时,放电强度有时会变得不稳定,从而 导致熔接损耗增大。特别是当熔接机从低海拔地区移至高海拔 时,需要一定的时间来稳定放电强度。所以需要根据使用低海拔 温度,湿度等环境因数去匹配最适合的放电火力大小。另外放电 中心位置有时会向左或向右移动,从而导致光纤熔接位置会相对 于放电中心偏移。在这种情况下,熔接机可以通过校正电极棒来 加快稳定放电强度的过程,以达到最佳的熔接效果。

#### 操作步骤:

①在【用户维护】选中【电极棒校正】。

②提示电极棒放电稳定,如果不需要按 ♪ 键忽略进行下一步, 如果需要5秒后自动进入发电机棒放电稳定,完成后进入下一步。 ③按提示放入剥切好的光纤,按 ♪ 键继续。

④自动进行校正,熔接机显示屏上会有数次闪烁和轻微的放电烧 灼声,光纤头被烧灼成圆球状,完成后如提示失败,请再次切割放 置光纤重复以上步骤直到校正成功;如提示成功,校正完成,关闭 提示框退出。

#### 注意:

①保存光纤的清洁,否则会影响到校正结果。

②如校正过程提示光纤端面超限,可忽略继续操作,但会影响校 正结果。

③电极棒放电稳定时,如熔接机内放置了光纤,须取出光纤。开机 后,如已执行过一次电极棒放电稳定,再次进行电极棒校正时,自 动跳过电极棒放电稳定。

#### 马达校正

后期使用过中由于各种原因设置可能会导致马达速度发生改变, 马达校正可以自动校准马达的速度。

操作步骤:

①在【用户维护】选中【马达校正】。

②按提示放入剥切好的光纤,按 🌄 键继续。

③所有马达的转速将自动校准,完成后,提示"马达校正成功!"关闭提示框退出。

注意:校正过程提示光纤端面超限,可忽略继续操作,但会影响校正结果。 23

## 摄像头灰尘检测

#### 操作步骤:

①在【用户维护】选中【摄像头灰尘检测】。

②进入【摄像头灰尘检测】后,自动检测。

③如果在检测中发现有干扰点,对应的区域显示红色点,清洁后, 再次进行[摄像头灰尘检测],直到提示"未检测到影响图像识别 的干扰点",关闭提示框退出。

注意:如熔接机内放置了光纤,须取出光纤。

## 更换电极棒

电极由于使用而磨损,因此必须根据氧化物的聚集程度定期清除。 建议3000次放电之后更换电极。当电极放电次数达到3000次,熔 接机将会提示"更换电极棒"。长期使用而不更换电极,将会造成 熔接损耗变大,并且降低熔接后的强度。

#### 操作步骤

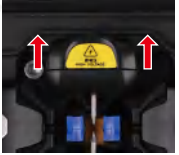

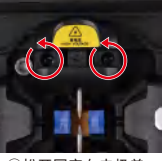

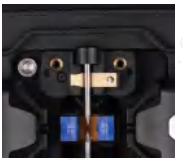

①关机后打开防风盖, 推开电极盖上的螺丝 盖。 ②松开固定在电极盖 的螺丝,取出电极盖。

③取下旧的电极棒,装 上新的电极棒,再将电 极盖装回复原。同理更 换好另一电极即可。

#### 注意:

①更换电极棒,务必关闭熔接机,待熔接机完全关机后才可进行更换。 ②两个电极盖头有别,带有LED灯的为靠屏幕方向的电极盖。

③紧固螺丝时,不要超过手指所能达到的力量。

④更换电极后,执行【电极棒计数清零】,清零旧电极棒的熔接次数,否则设备会警告提示。

⑤执行电极棒计数清零后,再进行电极棒校正,否则会影响熔接质量。 --电极棒校正,详见第22页-【电极棒校正】

⑥务必使用本熔接机标配的电极棒,如使用非本熔接机标配的电极棒 造成设备损坏,恕无法提供保修服务。

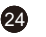

# 系统设置

| t     |   | 系统设置 | A     |
|-------|---|------|-------|
| 屏幕与声音 | > | 触屏声音 |       |
| 省电模式  | > | 警告音  |       |
| 时间与语言 | > | 提示音  |       |
| 密码设置  | > | 音量调节 | 16 >  |
| 系统信息  | > | 亮度调节 | 100 > |
| 软件更新  | > |      |       |

触摸声音:开启后,点击屏幕或按按键时,声音单弦音提示。 警告音:开启后,错误警告时,声音提示"叮咚"。 提示音:开启后,开始执行任务或任务完成时,声音提示"咚"。 音量调节:调节触屏声音、警告音、提示音的音量。 亮度调节:点击可调节触摸显示屏幕亮度。

| •     |   | 系统设置                                            | A                     |
|-------|---|-------------------------------------------------|-----------------------|
| 屏幕与声音 | > | 低电量模式                                           | 0                     |
|       | ÷ | 低电量模式开启时,将在设置的时间后暂时关闭<br>及按按键可唤醒;当在电池电量低于20%时自动 | 用屏幕,可点击屏幕<br>开启低电量模式。 |
| 时间与语言 | > | 屏幕关闭时间                                          | ->                    |
| 密码设置  | > | 自动关机                                            |                       |
| 系统信息  | > | 在设置时间内无操作将自动关机                                  |                       |
| 软件更新  | > | 关机时间                                            | 10min >               |
|       |   | 10                                              |                       |

低电量模式:开启后,在设定的时间内无任何操作暂时关闭屏幕,点击屏幕 或按任意按键即可唤醒。

自动关机:开启后,熔接机在设定的时间内无任何操作自动关闭熔接机,防止 电池电量大量流失,关机前提示60S倒计时。

25

#### 屏幕关闭时间/关机时间:

屏幕关闭时间,默认1min,增减为1min/次; 关机时间,默认10min,增减为5min/次;

## 系统设置

| +     |   | 系统设置  | A          | Ш |
|-------|---|-------|------------|---|
| 屏幕与声音 | > | 24小时制 | 0          | D |
| 省电模式  | > | 时间设置  | 10:30 PM   | > |
| 时间与语言 | > | 日期设置  | 2018/8/20  | > |
| 密码设置  | > | 日期格式  | YYYY/MM/DD | > |
| 系统信息  | > | 系统语言  | 简体中文       | > |
| 软件更新  | > |       |            |   |

#### 设置系统时间/日期:

时间的显示方式;修改系统时间日期。

<mark>系统语言:</mark>设置显示在屏幕上的语言,选择一种语言用于显示。 注意:如开启了锁定密码,时间设置及时期设置显示灰色无法修改, 须关闭锁定密码后,才可修改。

| t     |   | 系统设置     | A                                       |
|-------|---|----------|-----------------------------------------|
| 屏幕与声音 | > | 开机密码     | , à CO                                  |
| 省电模式  | > | 更改开机密码   | , ((1)) <b>&gt;</b>                     |
| 时间与语言 | > |          | ~~~~~~~~~~~~~~~~~~~~~~~~~~~~~~~~~~~~~~~ |
| 密码设置  | > | 锁定密码     |                                         |
| 系统信息  | > | 更改锁定密码   | >                                       |
| 软件更新  | > | ● 锁定日期   | 2019/12/12 止 >                          |
|       |   | 〇 锁定熔接次数 | 200次 >                                  |

## 开机密码:

开启后,开机进入系统需输入开机密码才可操作熔接机。

#### 锁定密码:

开启后,开机进入系统所需要输入的密码由原来的开机密码更改 为锁定密码;当达到锁定条件(锁定日期/锁定熔接次数)时,系统会 提示已锁定,熔接机无法进行熔接操作。(方便管理者或所有人对 熔接机的使用时段或熔接次数进行有效管理的一种手段,应用场 景如:开展租机业务)

#### 锁定日期:

设定了锁定日期后,开启锁定密码;熔接机在设定的日期点自动锁 定熔接界面(系统时间为准)。锁定密码开启后,无法修改,须关闭锁 定密码后,才可重新设定。

锁定熔接次数:设定了锁定熔接次数后,开启锁定密码;熔接达到 熔接次数后自动锁定熔接界面。锁定密码开启后,无法修改,须关 闭锁定密码后,才可重新设定。

#### 开机密码设置步骤:

①开启开机密码,输入第一遍密码后,自动跳转下一步; ②重复输入第二遍密码确认,密码一致,设置成功,不一致重复上一步操作。

#### 锁定密码设置步骤:

#### ①锁定日期:

点击[锁定日期],跳出提示[日期设置(1/12)]选定需要锁定的日期 点击'√',如需多次设定,依次选择即可(设置满12次后,直接跳 转[设置租借密码(1/12)],未满12次,则需点击'X'进行密码设置。 设置完成后,到达锁定当日系统弹出提示'系统已锁定'表示设置 成功。)

#### ①锁定熔接次数:

点击[锁定熔接次数],跳出提示[锁定熔接次数(1/12)]在对话框中 输入次数信息,点击确定(设置满12次后,直接跳转[设置租借密 码(1/12)],未满12次,则需再次点击确定进行密码设置。)

(注:开启锁定密码,须先开启开机密码,关闭锁定密码时,输入开机 密码关闭,关闭后系统解锁。)

27

## 系统设置

| t     |   | 系统设置   | A         |
|-------|---|--------|-----------|
| 屏幕与声音 | > | 型号     | к5>       |
| 省电模式  | > | 电极棒信息  | 熔接次数:0>   |
| 时间与语言 | > | 温度信息   | 环境温度:32℃> |
| 密码设置  | > | 熔接总次数  | 0次        |
| 系统信息  | 3 | 固件版本号  | 2         |
| 软件更新  | > | 系统版本号  | 3.50.15   |
|       |   | 恢复出厂设置 | >         |

28

#### 型号:

显示熔接机型号,生产厂商等信息。 电极棒信息: 显示电极棒的熔接次数、更换日期等。

#### 温度信息:

显示熔接机内部温度及环境温度信息。

## 熔接记录

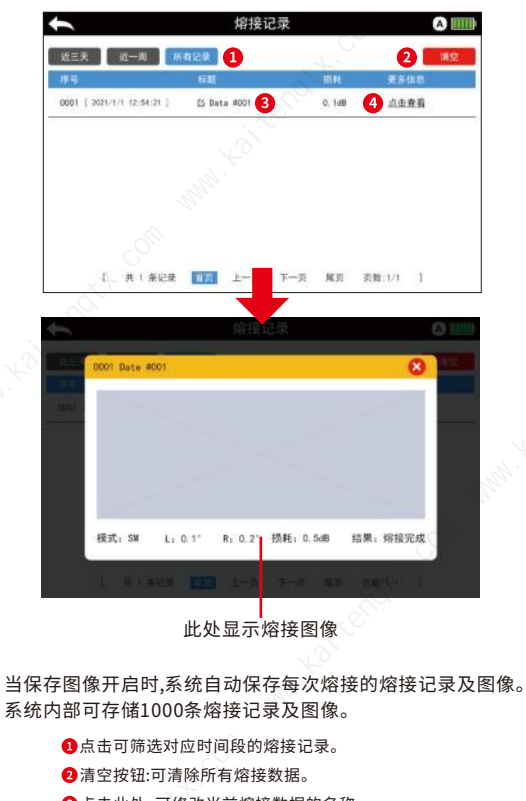

③点击此处,可修改当前熔接数据的名称。

②点击查看:点击可查看熔接保存的图像、角度信息等。
29

# 红光笔功能(VFL)

#### 红光控制面板

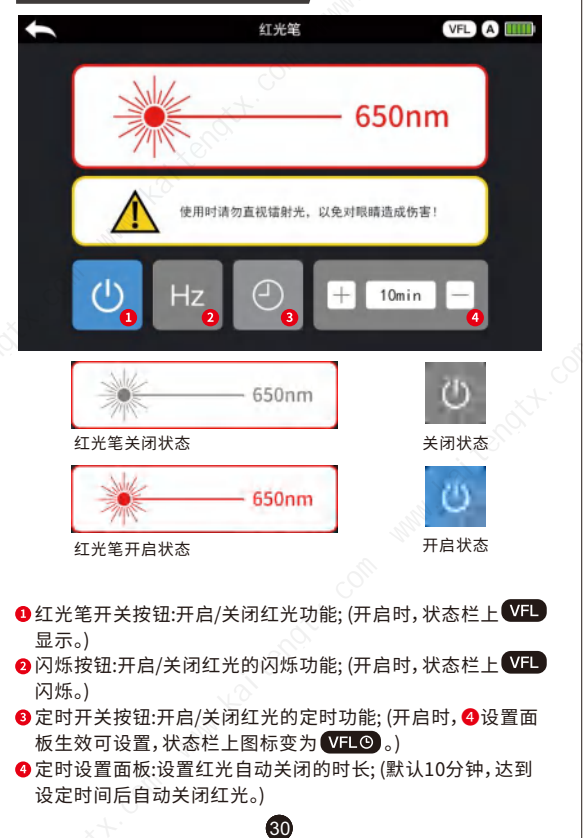

## OPM

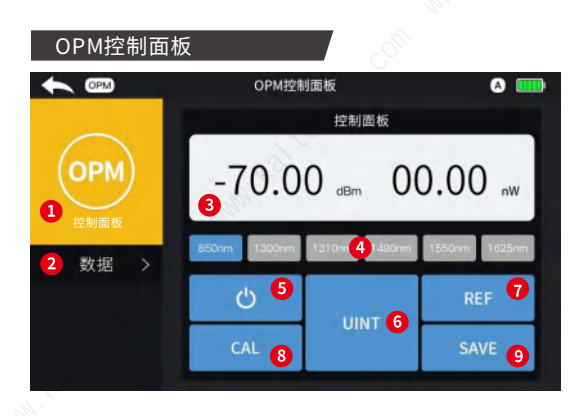

● OPM控制面板:可操作设定OPM。

- 2数据:查看删除保存的测试数据。
- ❸数值显示区:显示当前测量数据及相关信息。
- 4 波长选择按钮:点击即可选择相应的波长。
- 5开关按钮:开启/关闭OPM;(打开时,状态栏上OPM显示。)
- ③ UNIT:改变数据显示单位,可依次选择dBm\dB\uW单位,测量 数据将于相应的结果显示,mW、dBm的换算关系:10log(mW) =0(dBm)。
- REF:将当前测试结果设置或定位参考值,进行相对功率测量,显示区将显示相应的dB值。

31

- ❸ CAL:OPM校准模式,可校准OPM及恢复出厂设置。
- ❷ SAVE:保存当前的测量数据于数据中,保存时显示区提示 "SAVE DATE"。

## ОРМ

#### OPM校准模式

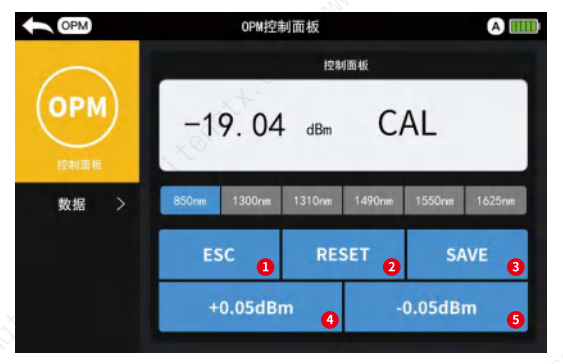

❶ ESC:退出校准模式。

- 2 RESET:初始化OPM。
- 3 SAVE:确认保存校准数值。
- ④+0.05dBm:校准数值+0.05dBm。
- **⑤**-0.05dBm:校准数值-0.05dBm。

#### 校准步骤:

①接上发光源后(已知光功率的光纤线或是发光设备),切换到对 应波长。(假设实际光纤的光功率为-19.00dBm,设备测得的为 -21.00dBm)。

②通过"+0.05dBm"或"-0.05dBm"两个键把数值显示区上的-21.00调到-19.00相近的数值。

③调整完成后,按"SAVE"按钮保存当前调整好的数值,即可完成 校准。 32

# ΟΡΜ

#### OPM数据表 OPM **OPM控制面板** A 数据表 1 CloudDate #003 2018/8/8 14:54:21 2 OP <mark>3</mark> 🛞 1310mm -70dBm 0dB LocalDate #003 [ 2018/8/8 14:54:21 ] 1310mm -70dBm 0dB 控制面板 LocalDate #002 1310nm -70dBm 0dB [ 2018/8/8 14:54:21 ] LocalDate #001 [ 2018/8/8 14:54:21 ] 1310mm -70dBm 0dB [ 共4条记录 上一页 下一页 尾页 页数:1/1 首市

33

请空按钮:清除所有保存在数据表的数据。
 点击此处,可修改当前数据的名称。
 删除按钮:删除数据。

# 高熔接损耗的原因及解决办法

| 现象 | 名称              | 原因                      | 解决办法                       |
|----|-----------------|-------------------------|----------------------------|
|    | 纤芯轴向<br>偏移      | V型槽或光纤压锥有灰尘             | 清洁V型槽或光纤压锥                 |
|    | 纤芯角度            | V型槽或光纤压锥子有灰尘            | 清洁V型槽或光纤压锥                 |
|    | 错误              | 光纤端面质量差                 | 检查光纤切割刀是否<br>工作良好          |
|    | (7#÷#           | 光纤端面质量差                 | 检查光纤切割刀是否<br>工作良好          |
|    | 纤心弯曲            | 预熔电压低或者预熔时间短            | 增大[预熔电压]/或[预熔时间]           |
|    | 模场直径<br>失配      | 放电强度太低                  | 增大[预熔电压]/或[预熔时间]           |
|    | 灰尘燃烧            | 光纤端面质量差                 | 检查光纤切割刀是否<br>工作良好          |
| ×. |                 | 清洁光纤或放电清洁时没有<br>将灰尘清除干净 | 彻底清洁光纤或增加<br>[除尘时间]        |
|    | 气泡              | 光纤端面质量差                 | 检查光纤切割刀是否<br>工作良好          |
|    |                 | 预熔电压低或者预熔时间短            | 增大[预熔电压]/或[预熔时间]           |
| 20 | 14 4T 7 \ \ \xx | 光纤推进量太少                 | 进行[马达校正]                   |
|    | 元纤万两            | 预熔电压强或者预熔时间长            | 减小[预熔电压]/或[预熔时间]           |
|    | 过粗              | 光纤推进量太大                 | 降低[熔接堆叠量]并进行<br>[马达校正]     |
|    | )十/四            | 放电强度不合适                 | 进行[电极棒校正]                  |
|    | 以绀              | 一些放电参数不合适               | 调整[预熔电压][预熔时间]<br>或[熔接堆叠量] |
|    | 熔接线             | 一些放电参数不合适               | 调整[预熔电压][预熔时间]<br>或[熔接堆叠量] |

#### 注意:

当不同的光纤(不同直径)或者是多模光纤熔接时,有时候在接续 点处会产生一条竖直的线,我们称它为"熔接线",这并不影响熔 接质量(熔接损耗和熔接强度)。

# 报错信息表

在使用熔接机过程中,如果屏幕上出现错误信息提示,请参阅下 表中的处理方法。如果问题不能得到解决,则可能是熔接机发生 了故障,请与经销商联系。

| 错误提示信息                                                    | 原因                                   | 解决办法                        |
|-----------------------------------------------------------|--------------------------------------|-----------------------------|
| 当前使用环境温度过高/<br>过低,可能会导致设备无<br>法正常使用及自动关机,<br>严重可能会导致损坏!   | 超过使用温度                               | 改变使用环境                      |
| 摄像头故障                                                     | 摄像头芯片出现故障                            | 联系代理商                       |
| 内部温度过高!                                                   | 电路板工作异常                              | 及时关机联系代理商                   |
| 系统已锁定                                                     | 超过租借使用条件                             | 更改租借条件/关闭锁定密码               |
| 熔接失败                                                      | 衰减超过系统设定阀值                           | 调整衰减阀值或重新熔接                 |
| 检测到摄像头有多处干扰<br>点(红色方格标示), 会影响<br>图像的识别, 导致熔接失<br>败,请及时处理! | V型槽有纤或镜头过脏                           | 取出光纤或使用专用棉签粘<br>医用酒精顺时针清洁镜头 |
| 亮度校正失败!                                                   | 镜头照明灯异常                              | 联系代理商                       |
| 请重新放纤!                                                    | 两个光纤端面均超标/未检<br>测到光纤/光纤放置超过熔<br>接中心线 | 降低熔接质量/重新切纤/<br>重新放置光纤      |
| 左/右马达复位失败                                                 | 马达或马达传感器故障                           | 重新复位或联系代理商                  |
| 马达校正失败!                                                   | 马达故障                                 | 重新校准或联系代理商                  |
| 左/右光纤端面超限                                                 | 光纤端面超标                               | 降低熔接质量或重新切纤                 |
| 请重放左/右光纤                                                  | 光纤位置放过远                              | 复位后重新放置光纤                   |
| AF故障                                                      | 变焦马达超时                               | 重新熔接或联系代理商                  |
| 电流校准失败,请放纤<br>重新校准                                        | 环境变化过大                               | 多次校准                        |
| 左/右光纤角度超限                                                 | 超过系统设定最大角度值                          | 降低角度阀值或重新切纤                 |

35

## 日常维护

光纤定位槽、电极和物镜都必须保持清洁,不操作时防尘罩应关闭。 1. V型槽的清洁

如果V型槽中有污染物,就不能正确的放置光纤,这将使对纤误差增 大或者对纤失败,造成熔接损耗增大或不能熔接。因此,在平时的 工作中,应该经常检查V型槽和定期清洁V型槽。

步骤如下:

(1)打开防尘罩,先用毛刷清除大部分的灰尘和杂物。

(2) 若污染物比较牢固, 可用棉签蘸少量酒精擦拭。

(3)用一根切好的光纤或者薄刀片按一个方向推动把污染物剔出V型槽,再用毛刷刷一下。

(4)按一下复位键。

2.如果物镜镜片变脏,那么光纤的成像可能会被影响,这会导致光 纤识别错误,对纤失误,不能熔接或者接续不良等报错。所以,应当 定期的清洁两个物镜的镜片,否则灰尘会不断的积累并最终无法除 去。步骤如下:

(1)在清洁物镜的镜片前,要首先关掉电源。

(2)用蘸有少量酒精的细棉签轻轻的擦拭物镜的镜片。用棉签从镜 片的中间开始擦,做圆形的运动,一直到旋出镜片的边缘。然后用干 净的干棉签擦去遗留的酒精。

36

(3)打开电源,确保在液晶屏上看不到灰尘和条纹。

说明书版本若有变更,恕不另行通知。